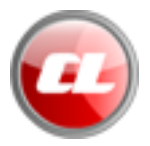

# Installationsanweisung

### Systemvoraussetzungen

Für die Installation des Carrera Streckenplaners von <u>www.autorennbahnplaner.de</u> sind folgende Systemmindestanforderungen Voraussetzung:

Betriebssystem: Windows<sup>®</sup> XP oder neuer (Windows<sup>®</sup> 10 kompatibel) bzw.Mac OS Arbeitsspeicher: 64 MB RAM, Freier Festplattenspeicher: 4,2 MB (Windows Version) / 5,3 MB (Mac Version), Bildschirmauflösung: mindestens 1280 x 720 Pixel.

Die Software ist eine auf Adobe<sup>®</sup> AIR<sup>™</sup> basierende Applikation für deren Installation und Ausführung zunächst die Adobe<sup>®</sup> AIR<sup>™</sup> Laufzeitumgebung installiert werden muss. Diese kann direkt von Harman<sup>®</sup> unter folgendem Link heruntergeladen werden:

https://airsdk.harman.com/runtime

sofern sie noch nicht auf dem Rechner installiert ist.

## Download der Installationsdatei

Bitte lade Dir zunächst die Installationsdatei von unserer Homepage herunter. Diese findest Du unter:

Für Windows Systeme: www.autorennbahnplaner.de/AutorennbahnplanerNG 2022.exe

Für Mac Systeme: www.autorennbahnplaner.de/AutorennbahnplanerNG 2022.dmg

Es gibt nur eine Installationsdatei für die Demo- und die Vollversion. Beide Versionen (Demo- und Vollversion) sind absolut identisch. In der Demoversion ist das Programm lediglich auf maximal 20 Schienenteile beschränkt. Die Beschränkung kann durch Eingabe des persönlichen Lizenz-Schlüssels aufgehoben werden.

Den Lizenz-Schlüssel kannst Du ebenfalls unter <u>www.autorennbahnplaner.de</u> bestellen. Dort findest Du auch eventuelle Patches Deiner Version, die für registrierte Benutzer kostenlos sind.

Nach dem Download der Datei kannst Du die Installation mit einem "Doppelklick" der linken Maustaste ausführen.

Bei der Software handelt es sich um eine Adobe<sup>®</sup> AIR<sup>®</sup> Applikation. Alle notwendigen Dateien sind Teil des Installationspaketes und werden automatisch bei der Erstinstallation mit installiert.

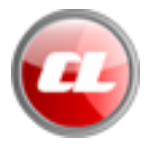

## Installation

Nach einem Doppelklick mit der linken Maustaste startet der Installationsassistent:

| Anwendung installieren |                                                                                                    |
|------------------------|----------------------------------------------------------------------------------------------------|
|                        | AutorennbahnplanerNG<br>Beschreibung<br>Software zur Planung von Modellautorennbahnen<br>Installationsvoreinstellungen                                   |
|                        | <ul> <li>Dem Desktop ein Verknüpfungssymbol hinzufügen</li> <li>Anwendung im Anschluss an die Installation starten</li> <li>Installationsort:</li> </ul> |
|                        | C:\Program Files (x86)\AutorennbahnplanerNG                                                                                                    |

Abbildung 1: Installationsassistent (Beispiel Windows System)

Im oben gezeigten Dialog kann neben der Auswahl des Installationsverzeichnisses entschieden werden, ob die Installationssoftware eine Verknüpfung auf dem Desktop anlegen soll und ob die Software im Anschluss an die Installation direkt gestartet werden soll.

Das Standardverzeichnis für die Installation unter Microsoft Windows<sup>®</sup> ist: C:\Programme (x86)\AutorennbahnplanerNG

Unter Mac OS: Programme\AutorennbahnplanerNG

Nach der Bestätigung der Auswahl durch einen linken Mausklick auf den "Weiter" Button erscheint, abhängig von den Sicherheitseinstellungen eventuell noch die Abfrage zur Freigabe der Installation durch den eingeloggten Benutzer (hier nicht gezeigt). Diese durch Klick auf den "Ja" Button zu bestätigen, um die Installation auszuführen.

Ein Dialog mit Fortschrittsbalken zeigt den aktuellen Fortschritt bei der Installation an. Nach Abschluss der Installation kann die Software sofort verwendet werden.

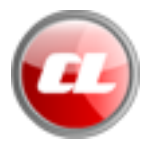

# Freischalten der Vollversion

Nach der erstmaligen Installation des Carrera Streckenplaners von <u>www.autorennbahnplaner.de</u> ist dieser, in der Demoversion zunächst auf maximal 20 Schienenteile beschränkt.

Nach jedem Start des Planers in der Demoversion erscheint zunächst die Eingabemaske für den Lizenz-Schlüssel:

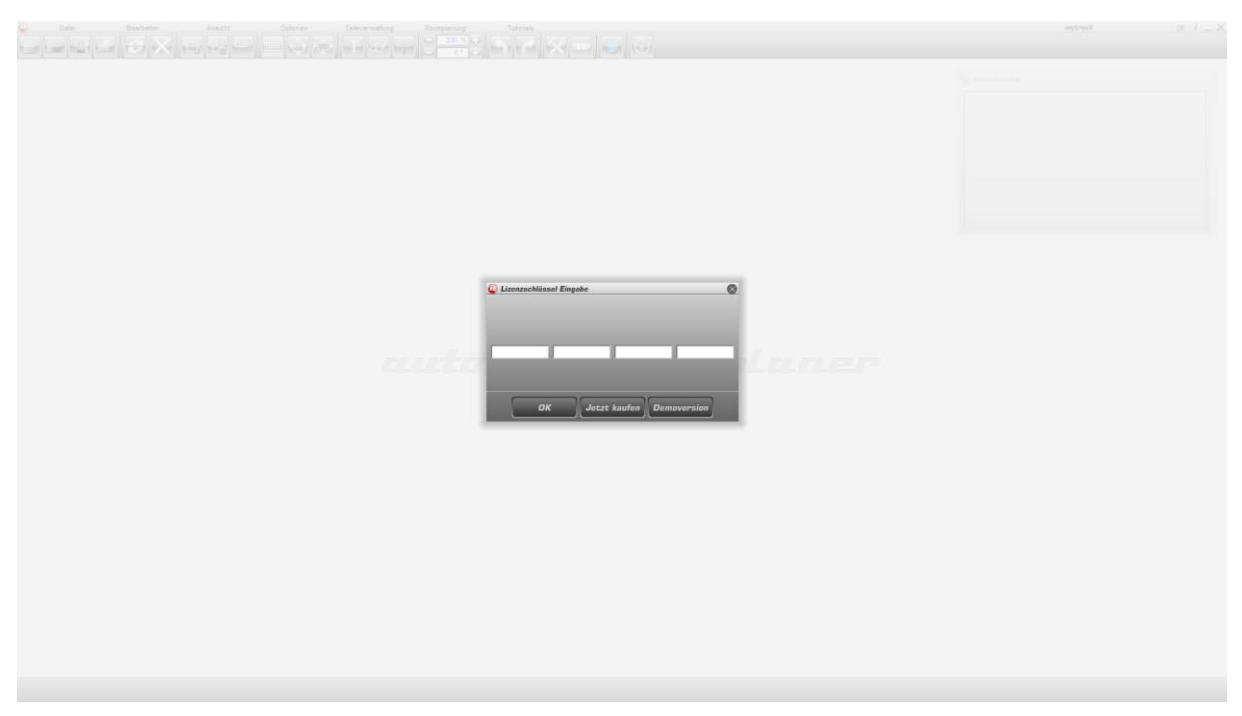

Abbildung 2: Eingabemaske Software Key (Lizenz-Schlüssel)

Um die Demoversion zu nutzen, muss der Button "Demoversion" mit einem linken Mausklick angeklickt werden.

Über den Button "Jetzt kaufen" gelangt man direkt auf die Artikel-Seite im Online-Shop von autorennbahnplaner.de, um dort den Lizenzschlüssel zu erwerben.

Nach der Eingabe des Lizenz-Schlüssels ist die Beschränkung auf maximal 20 Schienenteile aufgehoben und damit die Vollversion frei geschaltet. Beim neuerlichen Start des Planers erscheint die Eingabemaske für den Lizenz-Schlüssel dann nicht mehr.

#### Hinweis:

Die Freischaltung der Vollversion mit dem persönlichen Lizenzschlüssel muss innerhalb von 3 Tagen nach Erhalt dieses Lizenzschlüssels erfolgen.

Danach verliert dieser seine Gültigkeit und muss (für registrierte Anwender kostenlos) neu beantragt werden.

Abgelaufene Lizenzschlüssel können unter: <u>service@autorennbahnplaner.de</u> neu beantragt werden.

Updates der jeweiligen Version können einfach über die bestehende Installation drüber installiert werden.